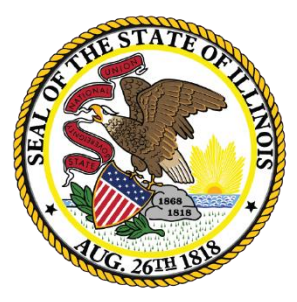

Illinois State Board of Education

# Employment Information System

EIS – Wrapping Up 2020 Employment\Position\Noncertified Staff

<sup>1</sup> Equity • Quality • Collaboration • Community

## Welcome and Introductions

### Presenters

- Mark Hobneck: Data Strategies & Analytics
- Brenda Umek: Data Strategies & Analytics
- Evan Stout: Data Strategies & Analytics
- Janaya Crevier: Data Strategies & Analytics
- Howard Hammel: Data Strategies & Analytics

State Board of Education

### Note: This webinar is being recorded

- 3
- Please do not provide any employee, personal, or vendor information
- The Webinar Video, PowerPoint Presentation and other resources related to EIS will be posted at <u>https://www.isbe.net/Pages/EIS-Archived-Webinars-</u> <u>and-Presentations.aspx</u>
- This may take 24 hours before becoming available

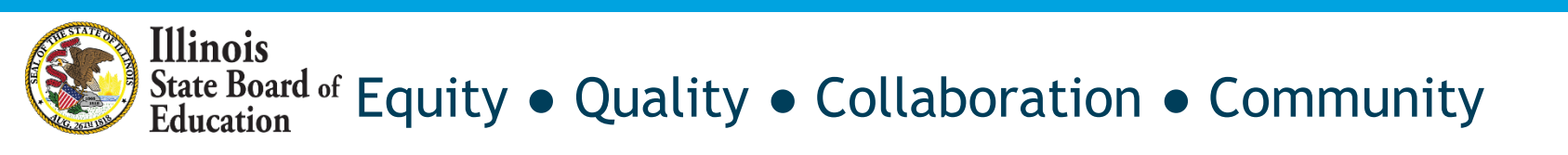

## Webinar Tips

#### 4

- Tips for Listening
  - Computer speakers
  - Headset connected to a computer
  - Telephone
- Tips for Speaking
  - Make sure you have a microphone plugged in or the computer you are using has a microphone before raising your hand.
  - Make sure all audio settings in the computer are un-muted and speakers are turned down before talking.

#### Question and Answer

- Q&A will be held at the end of the webinar.
- Please raise your hand to ask a question.
- All text messages are logged.
- Text questions will be posted in a Q&A document after the Webinar.
- If you are using a telephone, the audio pin number must be typed in correctly before you can talk.
- Troubleshooting
  - If you are disconnected from the Webinar at any time, you can click the link that was provided to you in your email. Alternatively, you can re-register for the Webinar to gain access.
  - If you are listening via telephone and close out of the Webinar on your computer, you will be disconnected.

Please save all written and verbal questions until the end at the Q&A

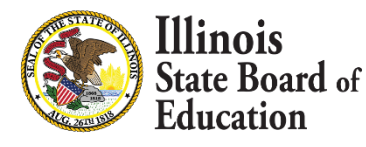

### Let us know your Software Package!

- If you submit batch files and utilize a Vendor Software Package, can you provide us with some additional information. Please let us know by using the Question section during this webinar.
- Please submit:
  - Vendor Name
    - Contact Information (if available)

## **EIS Web Services**

- 6
- ISBE offers a free web service that provides a method for districts to automate the process of sending and retrieving batch data files to EIS
- Providing current data to ISBE using web services is simple and automated for data entry staff
- Web services use the same template as batch upload <u>https://www.isbe.net/Documents/DataTransferDeve</u> <u>loper.pdf</u>

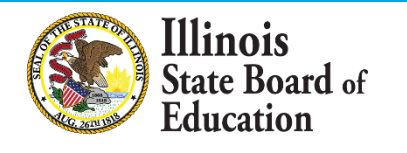

## Agenda

- Reminders
- Enter Contract Days for Full Time
- Enter New Employment Records
- Update/Add Positon Records
- Percent of Full Time Examples
- What is a Missing Position?
- Checking for Missing Positions
- Enter Noncertified Staff FTE
- EIS Data Quality Checks
- 2019-2020 Key Dates
- Question & Answer

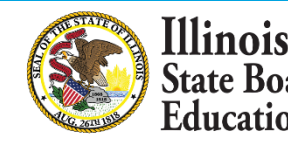

### EIS – Wrapping Up 2020 Employment\Position\Noncertified Staff

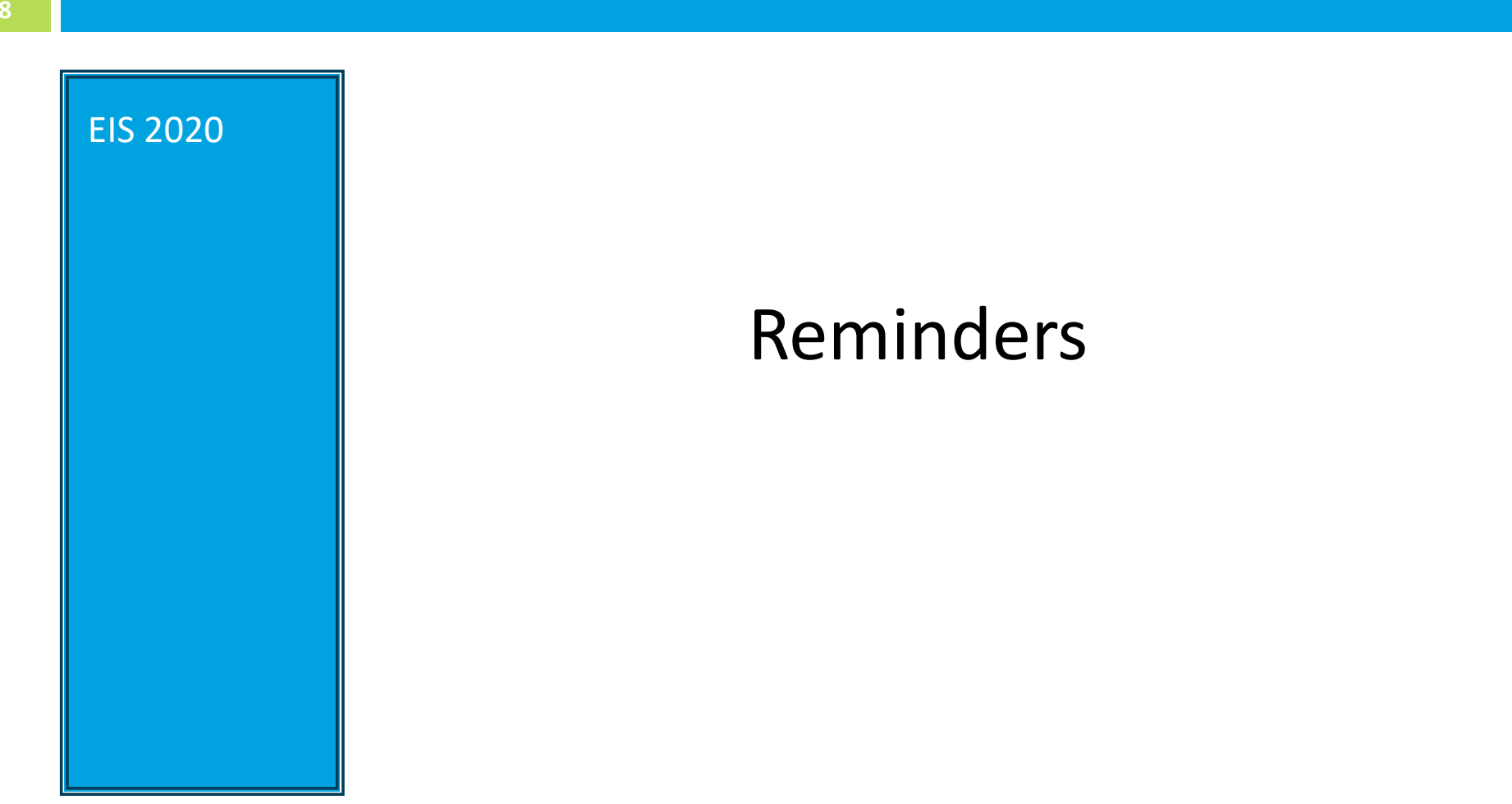

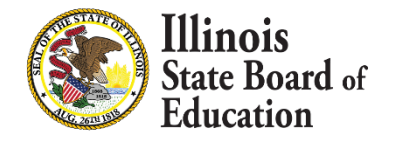

# Reminders

Due Thursday April 16, 2020

✓ Check List:

llinois

- □ Enter Contract Days for Full Time
- Enter New Employment Records
- Update Position Records
- Update Percent of Full Time
- Check EIS Missing Positions Report
- □ Verify Workloads Total 100%
- Enter Noncertified Staff FTE
- Paraprofessionals are required (if certified)
- Summer School Data is not required

### EIS – Wrapping Up 2020 Employment\Position\Noncertified Staff

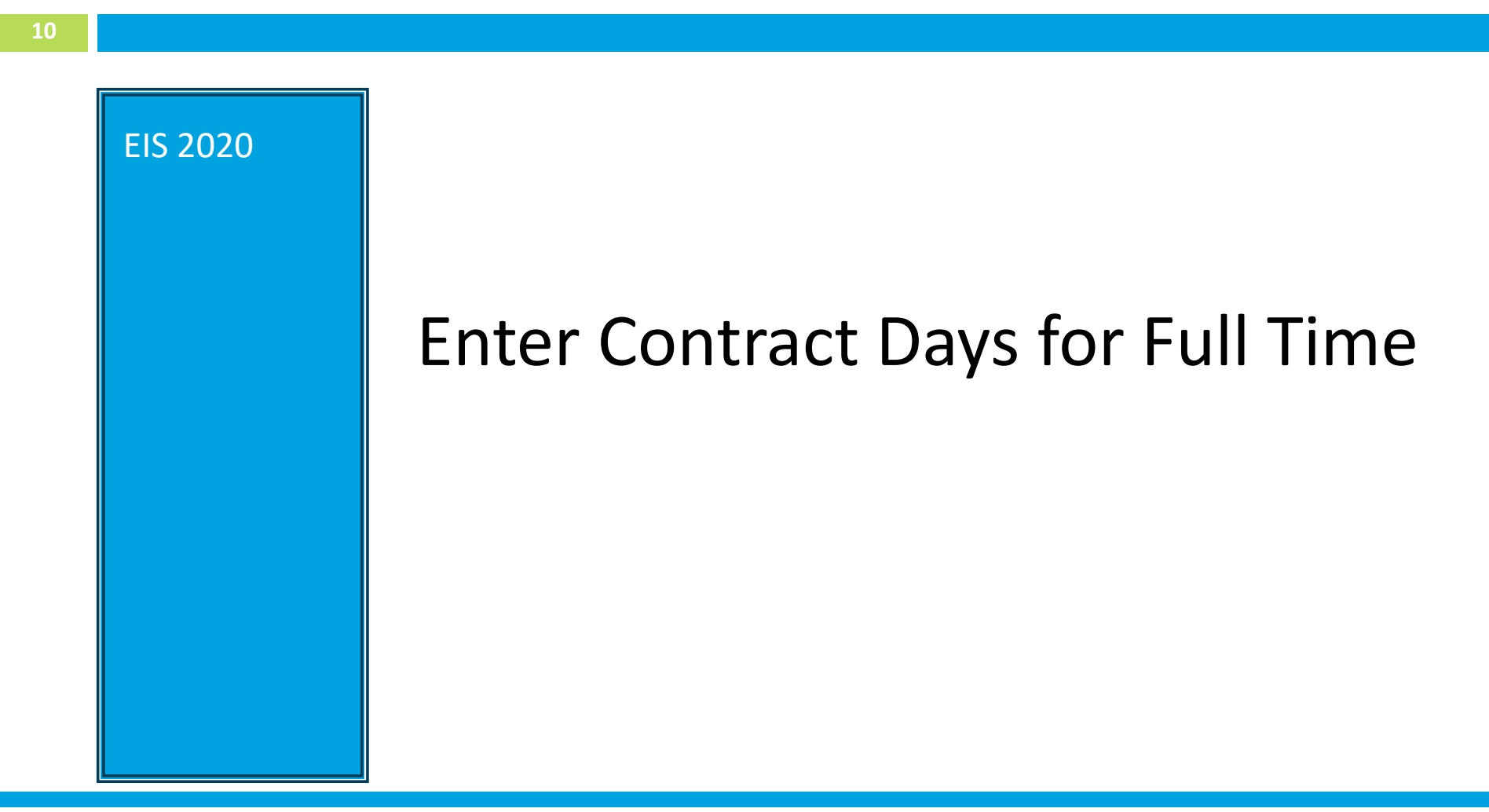

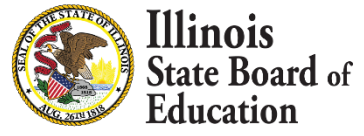

| 1         |               |         |                     |        |             |            |         |                    |
|-----------|---------------|---------|---------------------|--------|-------------|------------|---------|--------------------|
|           |               |         |                     |        |             |            |         |                    |
|           |               |         |                     |        |             | -          |         |                    |
| Dashboard | Contract Days | Reports | Employment/Position | Salary | Evaluations | Experience | Courses | Noncertified Staff |
| E Dist    | rict Reports  |         |                     |        |             |            |         |                    |

Contract Days Reports Contract Days By Position Missing Contract Days Missing Contract Days By Position

Illinois

ate Board of

- Check the Contract Days Reports in EIS
- The Contract Days Reports are located at the bottom of the Reports screen

| 12        |               |         |             |                     |        |             |            |         |                   |
|-----------|---------------|---------|-------------|---------------------|--------|-------------|------------|---------|-------------------|
|           |               |         |             |                     |        |             |            |         |                   |
| Dashboard | Contract Days | Reports | Batch Files | Employment/Position | Salary | Evaluations | Experience | Courses | Noncertified Staf |
|           |               |         |             |                     |        |             |            |         |                   |
| Display   |               |         |             |                     |        |             |            |         |                   |
| School Ye | ar 2020 🔻     |         |             |                     |        |             |            |         |                   |
|           |               |         |             |                     |        |             |            |         | Display           |

#### Contract Days for School Year 2020

|        | Position Category                 |
|--------|-----------------------------------|
| Select | Regular Education Administrative  |
| Select | Special Education Administrative  |
| Select | Regular Education Instructional   |
| Select | Special Education Instructional   |
| Select | Regular Education Ancillary Staff |
| Select | Special Education Ancillary Staff |
| Select | Leave of Absence                  |
| Select | Ed360 User                        |

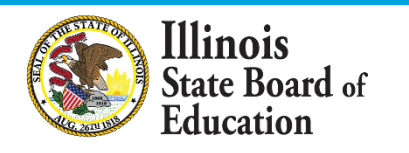

| 13                                                                                                    |                                                 |                                                                                                    |                                   |
|----------------------------------------------------------------------------------------------------|-------------------------------------------------|----------------------------------------------------------------------------------------------------|-----------------------------------|
|                                                                                                    |                                                 |                                                                                                    |                                   |
|                                                                                                    |                                                 |                                                                                                    |                                   |
|                                                                                                    |                                                 |                                                                                                    |                                   |
| BACK SUBMIT You MUST click the SUBMIT button after editing                                                                                                    | the number of contract days on the popup screen | n in order to save to the database. Or, you may click the BACK link to return to the previou                                                                  | us screen without making changes. |
| Contract Days for for Degular Education                                                                                                    | Instructional for School Voor 2020              | content Daug for Calendard View                                                                                                    |                                   |
| Contract Days for for Regular Education                                                                                                    |                                                 | ontract Days for Selected Year                                                                                                    | Regular Education Instructional   |
| Position Category                                                                                                    | Position Code                                   | Position Description                                                                                                    | Contract Days                     |
| Regular Education Instructional                                                                                                    | 200                                             | Teacher                                                                                                    | 181                               |
|                                                                                                    |                                                 |                                                                                                    |                                   |
| Regular Education Instructional                                                                                                    | 201                                             | Reading Teacher                                                                                                    | 181                               |
| Regular Education Instructional<br>Regular Education Instructional                                                                                                    | 201 202                                         | Reading Teacher<br>Bilingual Education Teacher                                                                                                    | 181                               |
| Regular Education Instructional<br>Regular Education Instructional<br>Regular Education Instructional                                                                       | 201<br>202<br>203                               | Reading Teacher<br>Bilingual Education Teacher<br>English as a Second Language Teacher                                                                        | 181<br>0<br>0                     |
| Regular Education Instructional<br>Regular Education Instructional<br>Regular Education Instructional<br>Regular Education Instructional                                    | 201<br>202<br>203<br>204                        | Reading Teacher<br>Bilingual Education Teacher<br>English as a Second Language Teacher<br>Visiting International Teacher                                      | 181<br>0<br>0<br>0                |
| Regular Education Instructional<br>Regular Education Instructional<br>Regular Education Instructional<br>Regular Education Instructional<br>Regular Education Instructional | 201<br>202<br>203<br>204<br>207                 | Reading Teacher<br>Bilingual Education Teacher<br>English as a Second Language Teacher<br>Visiting International Teacher<br>Speech Language Pathology Teacher | 181<br>0<br>0<br>0<br>181         |

- For any position that you have employed, ensure that Contract Days is not 0 (zero).
- Make it consistent with other Contract Days in that Category.
  - Example: 180

Illinois

tate **Roard** of

#### Close 🗙

#### 97 Contract Days for for School Year 2020

INSTRUCTIONS: Please enter the number of contract days by code or by category for your district.

#### OK Cancel

| Position Category               | Apply Value to Entire Category? | Position Code | Position Description                 | Contract Days |
|---------------------------------|---------------------------------|---------------|--------------------------------------|---------------|
| Regular Education Instructional | Apply to Category               | 200           | Teacher                              | 180           |
| Regular Education Instructional | Apply to Category               | 201           | Reading Teacher                      | 180           |
| Regular Education Instructional | Apply to Category               | 202           | Bilingual Education Teacher          | 180           |
| Regular Education Instructional | Apply to Category               | 203           | English as a Second Language Teacher | 180           |
| Regular Education Instructional | Apply to Category               | 204           | Visiting International Teacher       | 180           |
| Regular Education Instructional | Apply to Category               | 207           | Speech Language Pathology Teacher    | 180           |
| Regular Education Instructional | Apply to Category               | 208           | Career and Technical Educator (CTE)  | 180           |

OK Cancel

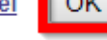

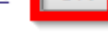

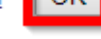

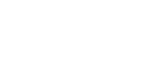

Illinois State Board of Education

### EIS – Wrapping Up 2020 Employment\Position\Noncertified Staff

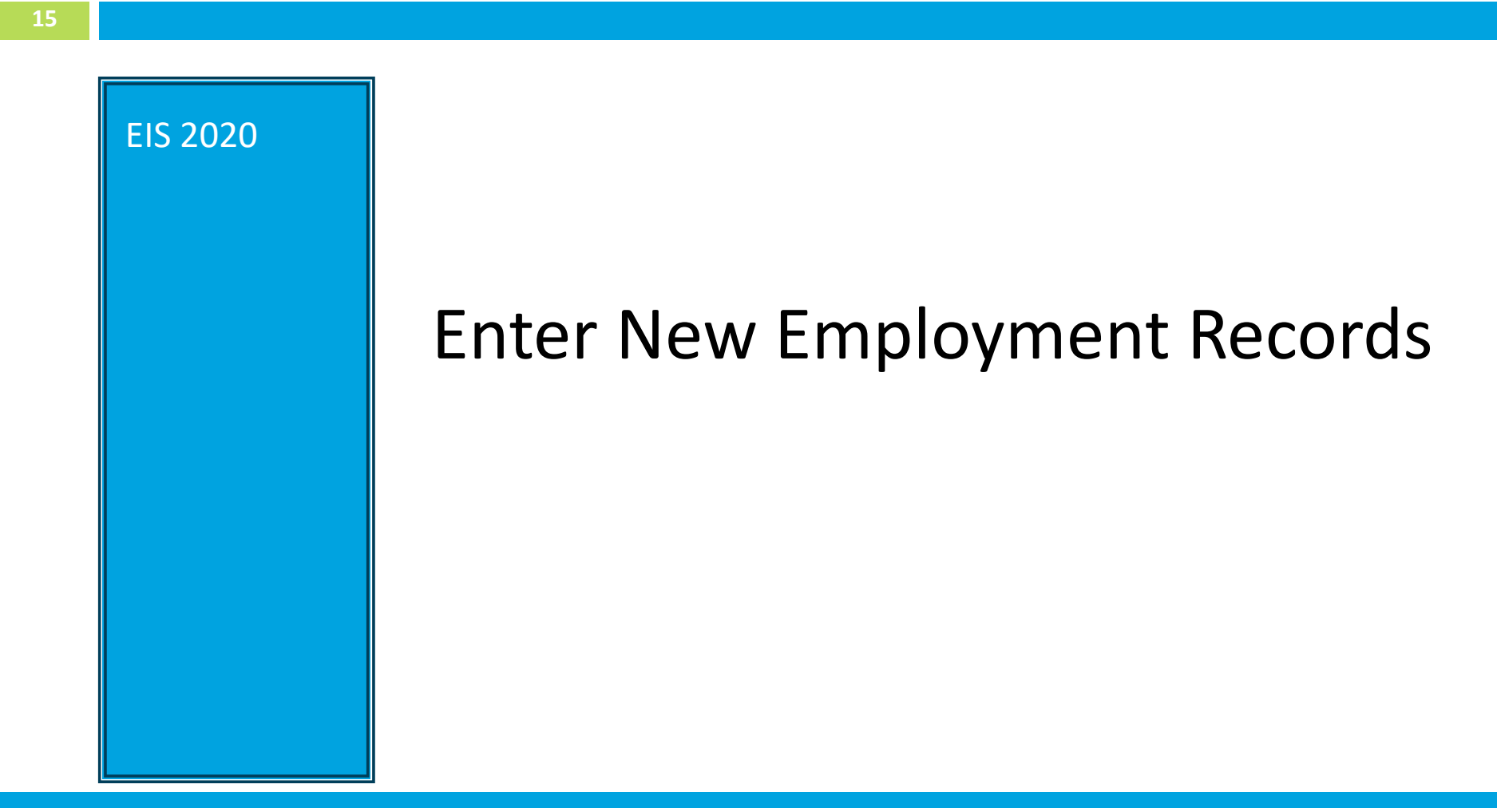

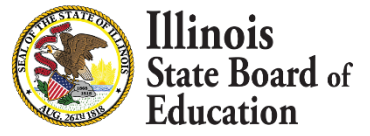

# Enter New Employment Record

16

#### What to Expect:

Add New Employments since July 1, 2019

| Dashboard        | Contract E    | ays    | Reports | Batch Files | Employment/Position | Salary | Evaluations | Experience | Courses | Noncertified Staff |               |              |
|------------------|---------------|--------|---------|-------------|---------------------|--------|-------------|------------|---------|--------------------|---------------|--------------|
| 👫 Ei             | mploym        | ent    | and Pos | itions      |                     |        |             |            |         |                    | <b>₽</b> ⊕Add | New Employee |
| Search by        | /             |        |         |             |                     |        |             |            |         |                    |               |              |
| School Yea       | 2020 <b>•</b> | ]      |         |             |                     |        |             |            |         |                    |               |              |
| Work<br>Location | All Er        | tities |         |             |                     |        |             |            |         |                    | ¥             |              |
| Position         | All Po        | sition | s       |             |                     |        |             |            |         |                    | •             |              |
| IEIN             | •             |        |         |             |                     |        |             |            |         |                    |               |              |
|                  |               |        |         |             |                     |        |             |            |         |                    | Search        | ]            |

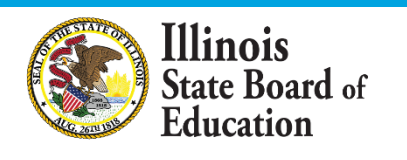

## Enter New Employment Record

17

| Please of | Search Employee Please enter IEIN or SSN or Last Name, First Name, and Date of Birth; then click the Search button. |            |           |               |           |               |     |        |                |
|-----------|----------------------------------------------------------------------------------------------------|------------|-----------|---------------|-----------|---------------|-----|--------|----------------|
| SSN#      |                                                                                                    |            |           |               | Last Nam  | e             |     |        |                |
|           | Or                                                                                                    |            |           | Or            | First Nam | e             |     |        |                |
| IEIN      | 99                                                                                                    | 999999999  |           | Date Of Birth |           |               |     |        |                |
|           |                                                                                                    |            |           |               |           | L             |     | R      | eset Search    |
| Select    | IEIN                                                                                                    | First Name | Last Name | Middle        | Name      | Date of Birth | ۱ I | Gender | Race/Ethnicity |
| ۲         | 9999999999                                                                                                    | Cindy      | Who       | L             |           |               |     |        |                |

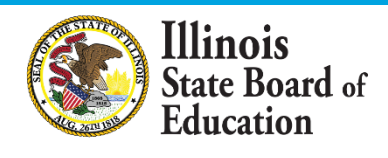

### EIS – Wrapping Up 2020 Employment\Position\Noncertified Staff

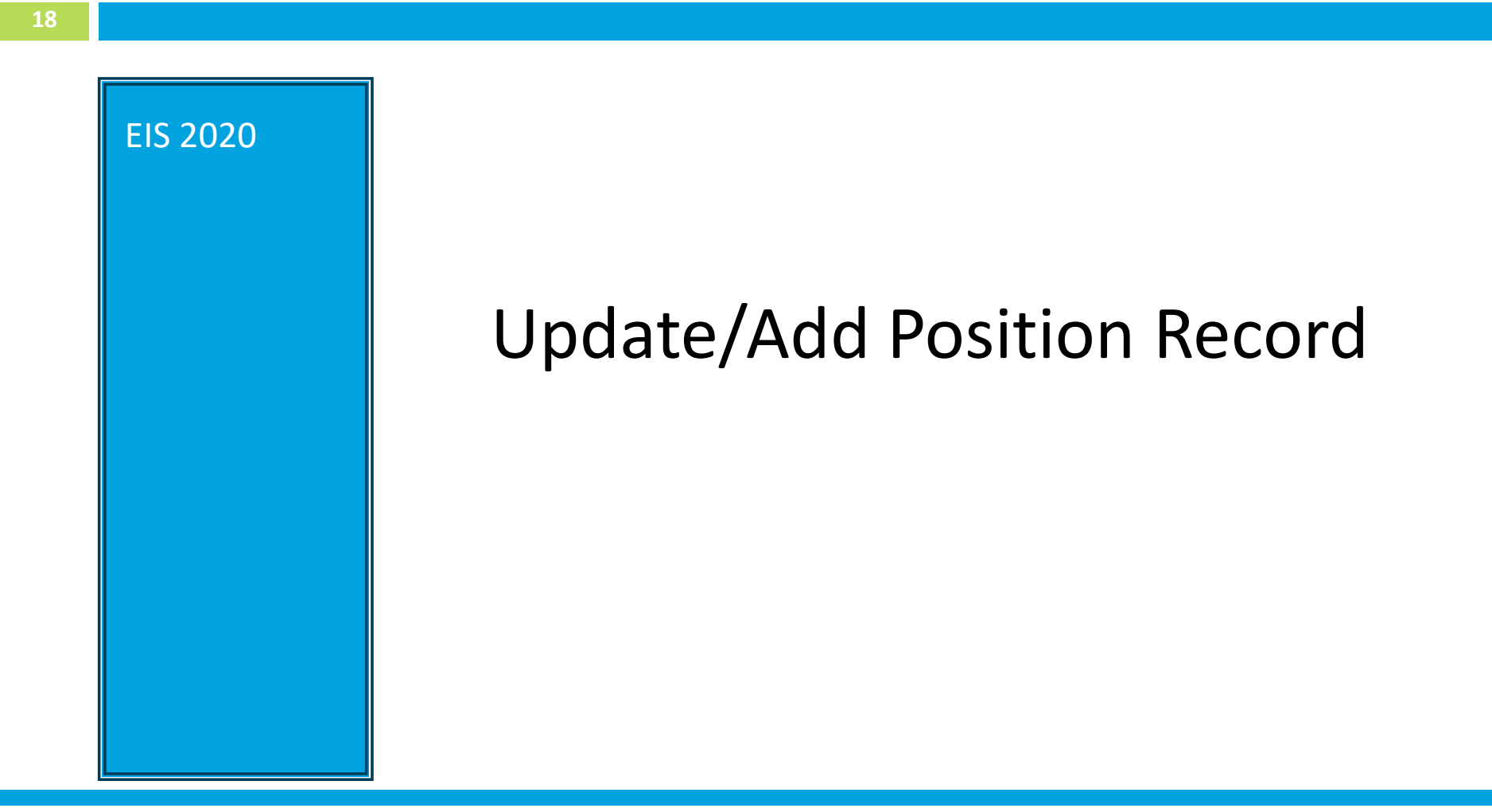

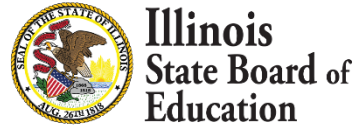

| 19               |               |          |             |                     |        |             |            |         |                    |        |              |
|------------------|---------------|----------|-------------|---------------------|--------|-------------|------------|---------|--------------------|--------|--------------|
|                  |               |          |             |                     | _      |             |            |         |                    |        |              |
| Dashboard        | Contract Days | Reports  | Batch Files | Employment/Position | Salary | Evaluations | Experience | Courses | Noncertified Staff |        |              |
| 👫 Ei             | mployment     | and Posi | tions       |                     |        |             |            |         |                    | Add    | New Employee |
| Search by        | Search by     |          |             |                     |        |             |            |         |                    |        |              |
| School Year      | r 2020 ▼      |          |             |                     |        |             |            |         |                    |        |              |
| Work<br>Location | All Entities  |          |             |                     |        |             |            |         |                    | ¥      |              |
| Position         | All Position  | IS       |             |                     |        |             |            |         |                    | ٣      |              |
| IEIN             | •             |          |             |                     |        |             |            |         |                    |        |              |
|                  |               |          |             |                     |        |             |            |         |                    | Search |              |

| Employees for School Year 2020 |  | Filter by | Employee Search | h •           |        |                |                       |                     |             |
|--------------------------------|--|-----------|-----------------|---------------|--------|----------------|-----------------------|---------------------|-------------|
|                                |  | IEIN      | Employee        | Date of Birth | Gender | Race/Ethnicity | Employment Start Date | Employment End Date | # Positions |
| Select                         |  | HDD9      | PARTICLE, 2012  | 09/29/1967    | Female | White          | 1                     |                     |             |

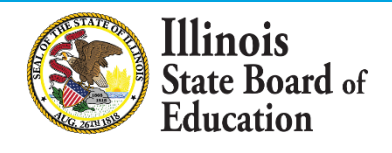

20

#### Example with no active Positions for the school year.

| Employment Summary        |                        |                       |                        |  |  |  |  |  |
|---------------------------|------------------------|-----------------------|------------------------|--|--|--|--|--|
|                           |                        |                       |                        |  |  |  |  |  |
| IEIN:                     | Last Name:             | First Name:           | Middle Name:           |  |  |  |  |  |
| Date of Birth: 09/29/1967 | Gender: Female         | Race/Ethnicity: White | Retired: No            |  |  |  |  |  |
| Employer:                 | Employment Start Date: | Employment End Date:  | Employment End Reason: |  |  |  |  |  |
| Email Address:            |                        |                       |                        |  |  |  |  |  |
| Edit Employment Record    |                        |                       |                        |  |  |  |  |  |

#### Employee Positions within the District for School Year 2020

There are currently no positions for this School Year.

Add Position Record

View Positions From Other School Years

#### > Example with an active Position for the school year.

| IEIN:                     | Last Name:                        | First Name:           | Middle Name:           |  |  |  |  |
|---------------------------|-----------------------------------|-----------------------|------------------------|--|--|--|--|
| Date of Birth: 09/29/1967 | Gender: Female                    | Race/Ethnicity: White | Retired: No            |  |  |  |  |
| Employer:                 | Employment Start Date: 08/26/1991 | Employment End Date:  | Employment End Reason: |  |  |  |  |
| Email Address:            |                                   |                       |                        |  |  |  |  |
| Edit Employment Record    |                                   |                       |                        |  |  |  |  |

Employment Summary

#### Employee Positions within the District for School Year 2020

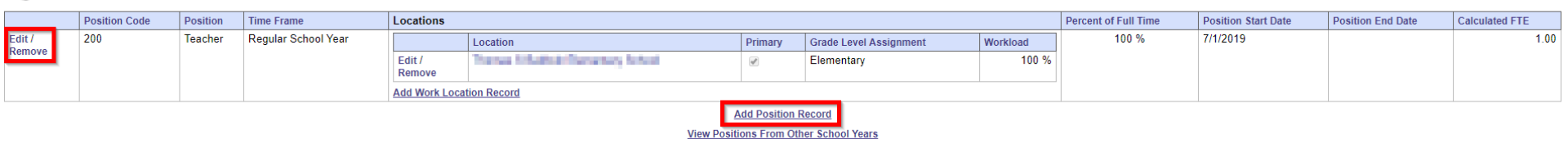

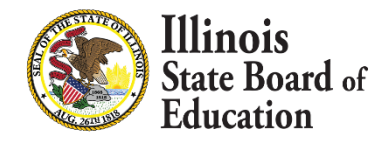

21

| _ |     |        |
|---|-----|--------|
| c | 000 | $\sim$ |
| 5 | ose |        |
| - | 000 |        |

#### Positions for School Year 2020

| *Position Category | Regular Education Instruction | nal | T                      |             |            |          |
|--------------------|-------------------------------|-----|------------------------|-------------|------------|----------|
| *Position          | Teacher                       |     | •                      | *First Year | 🔍 Yes 🔍 No | <b>b</b> |
| *Start Date        | 7/1/2019                      |     | * Percent of Full Time |             | 1          | 00       |
| *Ed360 Role        | Teacher (Default)             |     | ¥                      |             |            |          |
|                    |                               |     |                        |             | Cancel     | OK       |

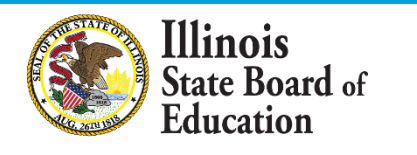

### Workload & Work Location

22

#### Employee Positions within the District for School Year 2020

|                  | Position Code | Position | Time Frame          | Locations                                                | Percent of Full Time | Position Start Date | Position End Date | Calculated FTE |     |
|------------------|---------------|----------|---------------------|----------------------------------------------------------|----------------------|---------------------|-------------------|----------------|-----|
| Edit /<br>Remove | 200           | Teacher  | Regular School Year | There are currently no Work Locations for this Position. | 100 %                | 7/1/2019            |                   |                | .00 |
|                  |               |          |                     | Add Work Location Record                                 |                      |                     |                   |                |     |

| 💷 Work          | Locations for Teacher                       | Clos                   | se |
|-----------------|---------------------------------------------|------------------------|----|
| *Location       | Select School     Enter 15 Digit RCDTS Code | ✓ *Primary<br>Location | ✓  |
| *Workload       |                                             | 100                    |    |
| *Grade<br>Level | Elementary V                                |                        |    |
|                 |                                             | Cancel OK              |    |

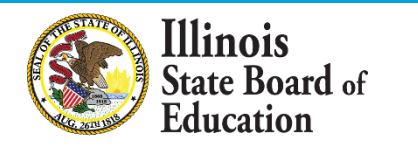

# Workload & Work Location

23

- **Definition** Workload is the percent work for a position at any particular location
- Rules

Illinois

ducation

State Board of

- Sum of the workload per position must equal 100%
- The workload does not need to match the percent time employed
- No longer need to calculate the FTE at each location

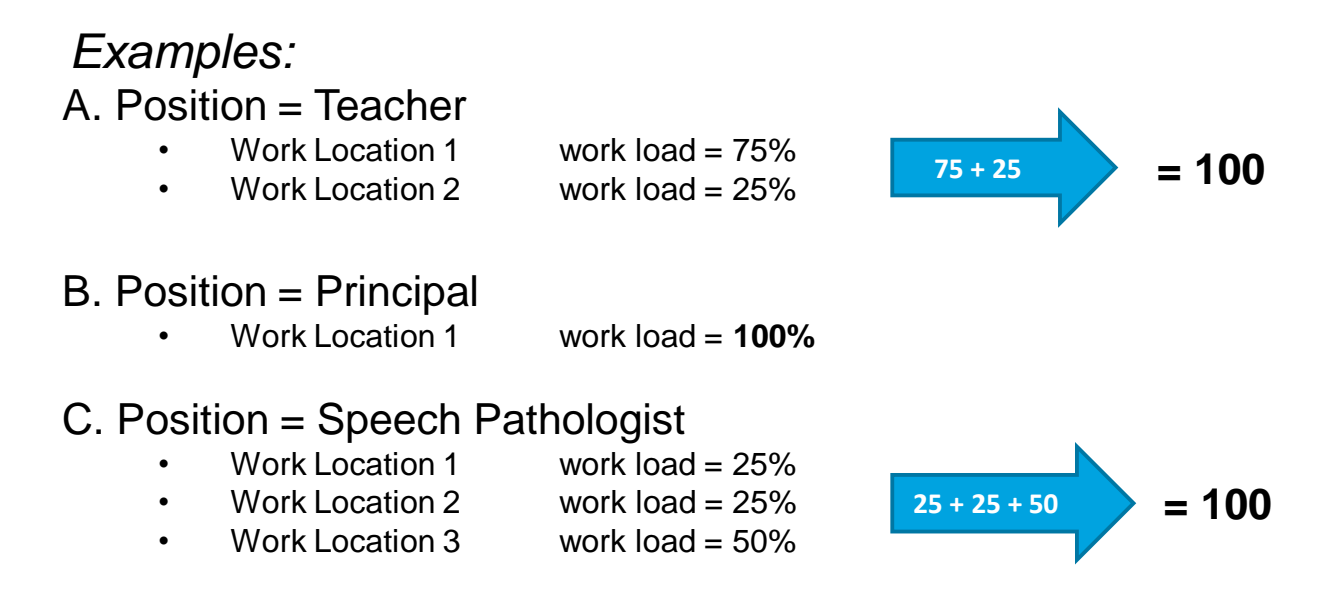

## Workload & Work Location

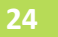

### *Example:*

- A. Position = Teacher
  - Work Location 1
    - Work Location 2

work load = 75% work load = 25%

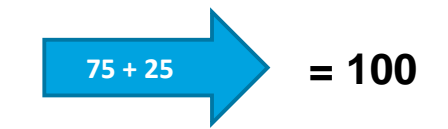

| Locations        |                        |         |                           |          |
|------------------|------------------------|---------|---------------------------|----------|
|                  | Location               | Primary | Grade Level<br>Assignment | Workload |
| Edit /<br>Remove | Name Alberta Norward 1 | 1       | Elementary                | 75 %     |
| Edit /<br>Remove | 2                      |         | Elementary                | 25 %     |
| Add Work Loca    | tion Record            |         |                           |          |

If the workload is evenly split between all work locations, choose any one as the Primary location.

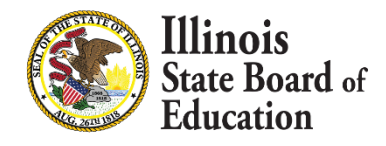

25

#### Employee Positions within the District for School Year 2020

| Edit /<br>Remove       Location       Primary       Grade Level Assignment       Workload         100 %       100 %       100 %       100 %       100 %       100 %       100 %       100 %       100 %       100 %       100 %       100 %       100 %       100 %       100 %       100 %       100 %       100 %       100 %       100 %       100 %       100 %       100 %       100 %       100 %       100 %       100 %       100 %       100 %       100 %       100 %       100 %       100 %       100 %       100 %       100 %       100 %       100 %       100 %       100 %       100 %       100 %       100 %       100 %       100 %       100 %       100 %       100 %       100 %       100 %       100 %       100 %       100 %       100 %       100 %       100 %       100 %       100 %       100 %       100 %       100 %       100 %       100 %       100 %       100 %       100 %       100 %       100 %       100 %       100 %       100 %       100 %       100 %       100 %       100 %       100 %       100 %       100 %       100 %       100 %       100 %       100 %       100 %       100 %       100 %       100 %       100 %       100 %       100 % | 1.00 |
|----------------------------------------------------------------------------------------------------|------|
| Kemove     Edit /<br>Remove     Edit /<br>Remove     Elementary     100 %       Add Work Location Record     Add Position Record       View Positions From Other School Years                                                                                                    |      |
| Add Work Location Record         Add Position Record         View Positions From Other School Years                                                                                                    |      |
| Add Position Record<br>View Positions From Other School Years<br>BACK                                                                                                    |      |
| View Positions From Other School Years<br>BACK                                                                                                    |      |
| BACK                                                                                                    |      |
| BACK                                                                                                    |      |
| BACK                                                                                                    |      |
|                                                                                                    |      |
| SUBMIT and Return to Search You MUST CLICK THE SUBMIT BUTTON after inserting or editing the position record on the popup screen in order to save to the database. Or, you may click the BACK link to return to the previous screen without making changes.                                                                                                    |      |
| SUBMIT and View Salary                                                                                                    |      |
|                                                                                                    |      |
|                                                                                                    |      |
|                                                                                                    |      |
|                                                                                                    |      |
| TIP: Do not forget to click either of the Submit buttons at the bottom of this                                                                                                    |      |
|                                                                                                    |      |
| screen to ensure that any changes are saved to the record!                                                                                                    |      |
| , , ,                                                                                                    |      |

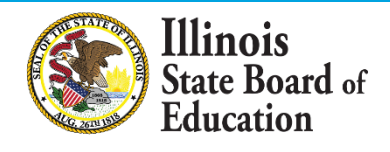

### EIS – Wrapping Up 2020 Employment\Position\Noncertified Staff

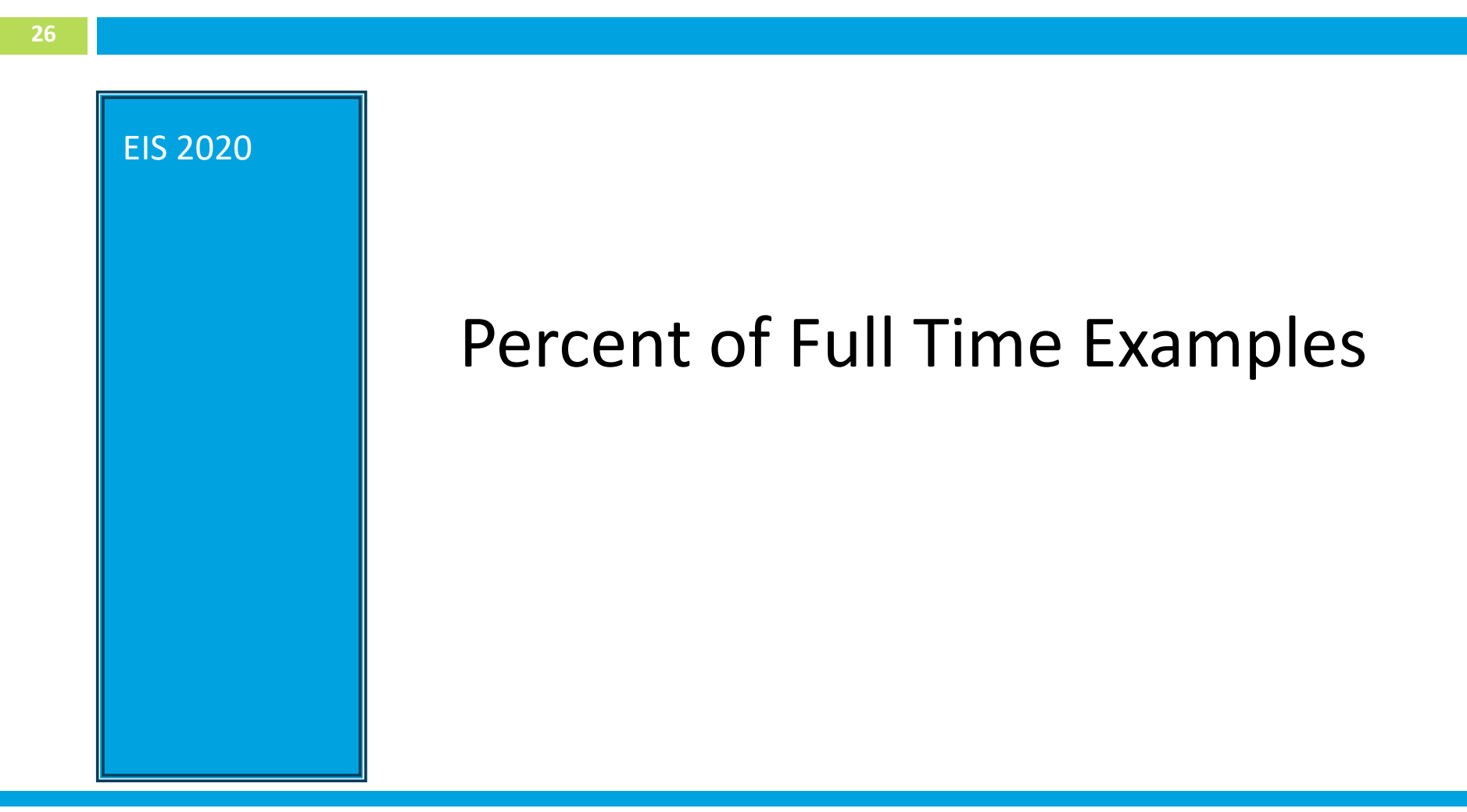

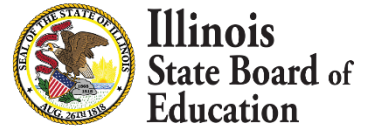

# Percent of Full Time

### Percent of Full Time

- **Definition** represents the percentage amount of time an employee is working for the district which equates to the districts definition of full time
- Data Type in EIS numeric
- **Minimum**: 10
- **Maximum**: 100
- Rules

llinois

- This element is **required** for all licensed staff
- Percentage of full time for number of days paid
- Used to determine full time and part-time employees
- Not used as an FTE
- 100 can be granted to early leave or late hires

# Percent of Full Time Examples

#### **Real World Question**

Scenario:

- 1<sup>st</sup> Semester **100%** Paraprofessional was paid **122** days out of **193** contracted days
- 2<sup>nd</sup> Semester **60%** Paraprofessional was paid **71** out of **193** contracted days
- 2<sup>nd</sup> Semester 40% Teacher was paid 71 days out of 185 contracted days

#### Solution:

#### **End 1<sup>st</sup> Semester Position**

1<sup>st</sup> Semester Percent Full Time = 100 Contracted Days = 193 Days Paid = 122 Calculated FTE = 1(122)/193 = 0.63

Start New 2<sup>nd</sup> Semester Position – ADD 1<sup>ST</sup> POSITION (*Paraprofessional*) 2<sup>nd</sup> Semester Percent Full Time = 60 Contracted Days = 193 Days Paid = 71 Calculated FTE = 0.6(71)/193 = 0.22

#### Start New 2<sup>nd</sup> Semester Position- ADD 2<sup>ND</sup> POSITION (*Teacher*)

 $2^{nd}$  Semester Percent Full Time = **40** Contracted Days = **185** Days Paid = **71** Calculated FTE = 0.4(71)/185 = 0.15

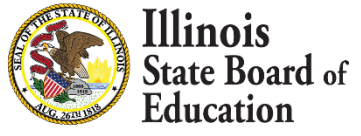

# Percent of Full Time Examples

#### Example – 1 (hourly)

If the standard number of hours an educator works in a day is **8**. If you have an educator who works **8** hours a day, their percent of full time should be **100** 

#### Example – 2 (hourly)

If the standard number of hours an educator works in a day is **8**. If you have an educator who works **6** hours a day, their percent of full time should be **75** 

#### Example – 3 (hourly)

If the standard number of hours an educator works in a day is **7.25**. If you have an educator who works **3.25** hours a day, their percent of full time should be **45** 

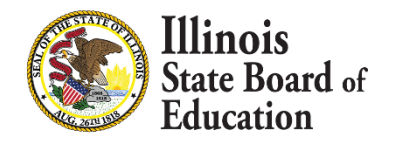

# Percent of Full Time Examples

#### Example – 4 (weekly)

If the standard work week is **40** hours. If you have an educator who works during the week **8** hours Monday through Thursday and **4** hours on Friday the total hours worked for the week would be **36.** The percent of full time is **90** 

#### Example – 5 (weekly)

If the standard work week is **36.25** hours. If you have an educator who works during the week **7.25**, **7.25**, **3.25**, **3.25**, **7.25** Monday through Friday the total hours worked for the week would be **28.25**. The percent of full time is **78** (28.25 ÷ 36.25)

#### Example – 6 (weekly)

If the standard work week is **36.25** hours. If you have an educator who works during the week **7.25**, **7.25**, **7.25** Monday, Wednesday and Friday the total hours worked for the week would be **21.75**. The percent of full time is **60** (21.25 ÷ 36.25)

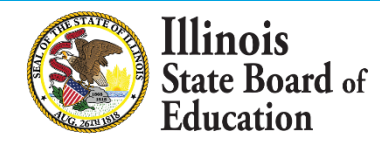

### **Review - Steps for Adding Position Record**

- Step 1: Enter Contract Days for Full Time
- Step 2: Add Employment/Position Records
  - Position Category
  - Position
  - First Year Indicator
  - Position Start Date
  - Percent of Full Time
- Step 3: Add Work Location Record
  - Location
  - Primary Location
  - Workload
  - Grade Level

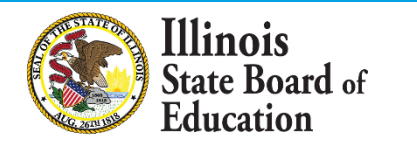

### EIS – Wrapping Up 2020 Employment\Position\Noncertified Staff

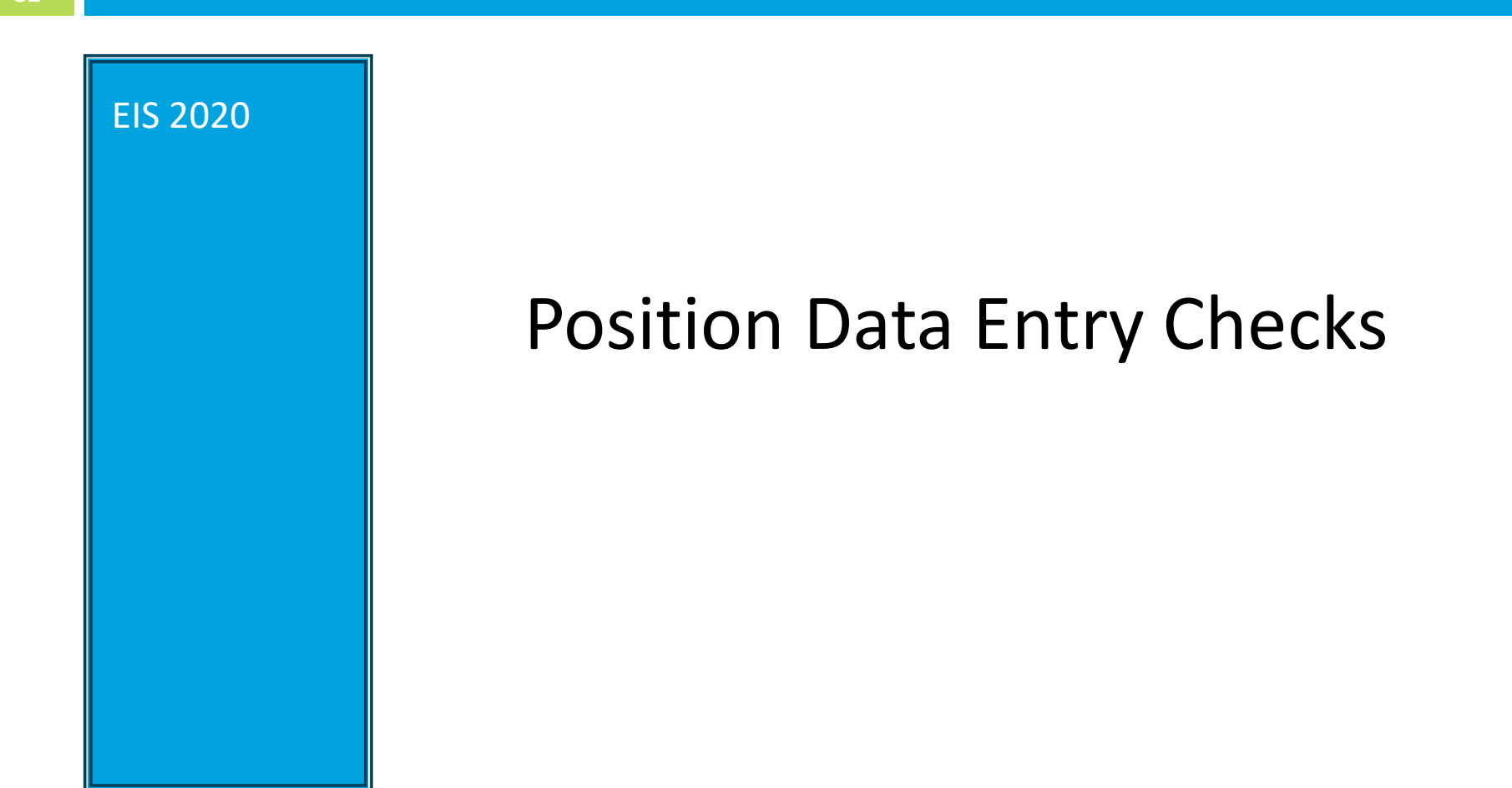

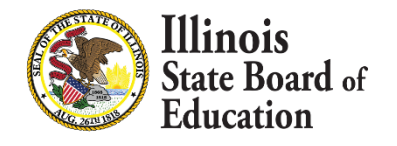

# **Position Data Entry Checks**

- 33
- 1. Check for any missing positions and clean up any remaining data.
- 2. Percent of Full Time represents the percentage amount of time an employee is working for the district. Please see slides 25 29.
- 3. Contract Days cannot be zero for any position that you employ. This number must be representative of the entire school year.
- 4. Workload must total 100.

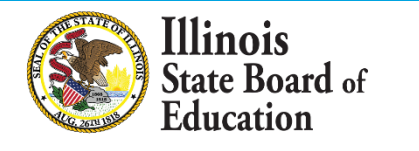

### EIS – Wrapping Up 2020 Employment\Position\Noncertified Staff

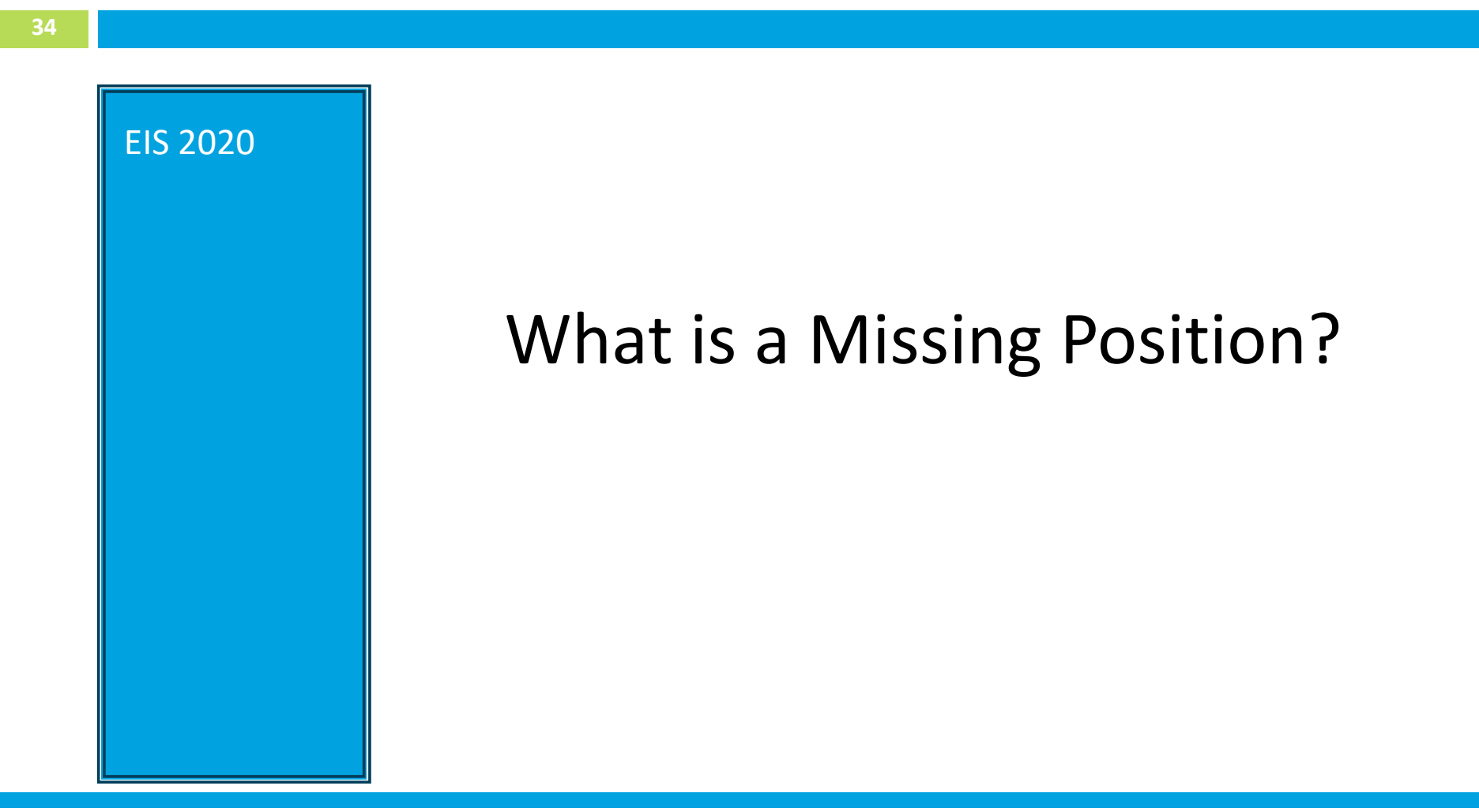

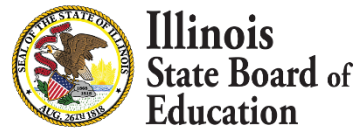

# What is a Missing Position?

### **Common Missing Positions:**

- Scenario 1: The Employment End Date is in the wrong school year. After July 1.
- Scenario 2: There is an <u>active employment</u> but <u>no position</u> record assigned in 2020
- Scenario 3: The employee left before 2020 and the employment record has not been ended

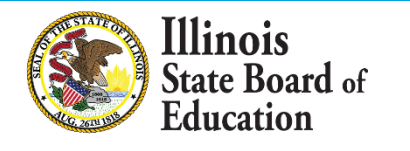

### Scenario 1: Employment End Date In the Wrong

### **School Year**

#### Change the End Date to something in the corresponding school year

- > For example, change the End Date to fall in the range of the current school year
  - > 07/01/2019 06/30/2020

|                                                                 | Cl                                                                                                    | se 🗙                                                                                            | Close 🗙                                                                            |
|-----------------------------------------------------------------|----------------------------------------------------------------------------------------------------|-------------------------------------------------------------------------------------------------|------------------------------------------------------------------------------------|
| Demographics                                                    |                                                                                                    | 🕙 Demographics                                                                                  |                                                                                    |
| *Last Name  *First Name Middle Name Maiden Name                 | *Date of Birth 09/29/1967 IIII<br>*Gender <ul> <li>Female </li> <li>Male</li> <li>*Race/Ethnicity White </li> </ul> | *Last Name       *First Name       Middle Name       Maiden Name                                | *Date of Birth 09/29/1967 IIII<br>*Gender I Female Male<br>*Race/Ethnicity White T |
| 🕙 Employment                                                    |                                                                                                    | 📽 Employment                                                                                    |                                                                                    |
| *Start Date 08/26/1991<br>*Retired  No Yes<br>*Email<br>Address | End Date 07/01/2019                                                                                                 | *Start Date 08/26/1991 IIII<br>*Retired International No International Yes<br>*Email<br>Address | End Date 06/30/2020                                                                |
|                                                                 | ВАСК                                                                                                    | ок                                                                                              | BACK OK                                                                            |

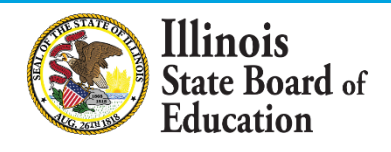

### Scenario 2: Active Employment But No Position Record

### Assigned In 2020

> Add position using Employment\Position tab

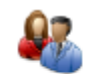

Employee Positions within the District for School Year 2020

There are currently no positions for this School Year.

Add Position Record

View Positions From Other School Years

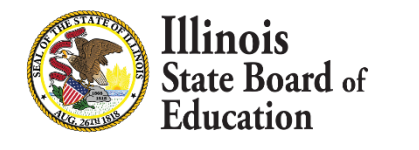

### Scenario 3: Employee Left During School Year

#### Located on the Salary Tab:

- Step 1: Enter Position End Date
- Step 2: Enter Salary Information
- Step 3: Enter Benefits Information (if applicable)
- Step 4: Enter Actual Days Paid
- Step 5 Enter Days Absent

#### Located on the Employment/Position Tab:

Step 6: Edit Employment Record, Add Employment End Date and Reason

Note: If you are aware that the employee is moving to another District, let the waiting district know they can add the educator

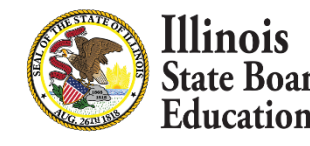

### EIS – Wrapping Up 2020 Employment\Position\Noncertified Staff

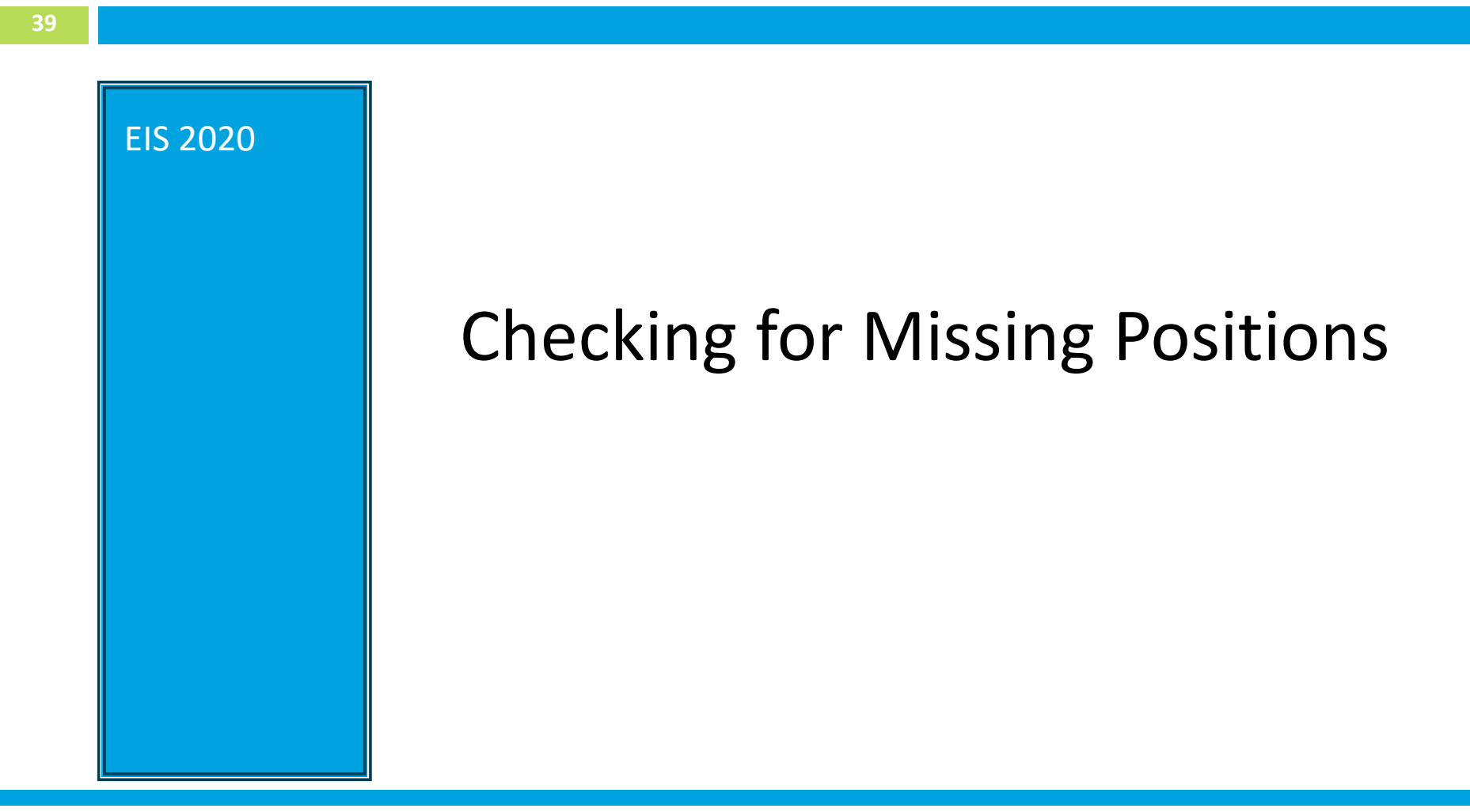

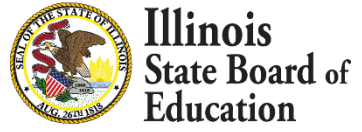

# **Checking for Missing Positions**

40

#### 1. Check EIS Dashboard:

| Dashboard | Contract Days | Reports | Batch Files | Employment/Position | Salary | Evaluations | Experience | Courses | Noncertified Staff |
|-----------|---------------|---------|-------------|---------------------|--------|-------------|------------|---------|--------------------|
| E Das     | hboard        |         |             |                     |        |             |            |         |                    |

| Summary Information for School Year 2020             | Counts |
|------------------------------------------------------|--------|
| Number of District Employees                         | 666    |
| Number of Position Records                           | 661    |
| Number of Leave of Absence Position Records          | 0      |
| Number of Missing Positions                          | 7      |
| Number of Salary Records                             | 0      |
| Missing Salary Records                               | 661    |
| Missing District Noncertified Staff FTE Total Record | Yes    |
| Percent of Teachers with Less Than 10 Days Absent    | 100.00 |

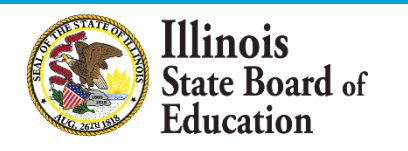

# **Checking for Missing Positions**

#### 41

#### 2. EIS Missing Position Report

| Dashboard Co | ontract Days  | Reports | Employment/Position | Salary | Evaluations | Experience | Courses | Noncertified Staff |
|--------------|---------------|---------|---------------------|--------|-------------|------------|---------|--------------------|
| District     | Reports       |         |                     |        |             |            |         |                    |
| Employment P | enorte        |         |                     |        |             |            |         |                    |
| Employment R | eports        |         |                     |        |             |            |         |                    |
| EIS Employe  | e Roster Rep  | ort     |                     |        |             |            |         |                    |
| EIS Individu | al Employee R | Report  |                     |        |             |            |         |                    |
| EIS Missing  | Positions Rep | port    |                     |        |             |            |         |                    |

#### **EIS Missing Positions Report**

| School Year | 2020 🔻                           |
|-------------|----------------------------------|
| Entity      | All Entities 🔻                   |
| Sort By     | Name                             |
|             | View Report or Create PDF Report |

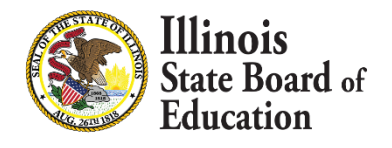

# **Checking for Missing Positions**

42

|             |                          | EIS Missing Po | sitions Report - S | School Year 2020 |                          | 9:46:25AM              |
|-------------|--------------------------|----------------|--------------------|------------------|--------------------------|------------------------|
|             |                          |                |                    |                  |                          |                        |
|             |                          |                |                    |                  |                          |                        |
|             |                          |                |                    |                  |                          |                        |
|             |                          |                |                    |                  |                          |                        |
| IEIN        | Last Name                | First Name     | Middle Name        | Employer RCDTS   | Employment Start<br>Date | Employment<br>End Date |
|             |                          | Mark           |                    |                  | 07/01/2012               | 07/31/2019             |
|             |                          | Brenda         |                    |                  | 07/31/2012               |                        |
|             |                          | Keith          |                    |                  | 08/20/2007               |                        |
|             |                          | Howard         |                    |                  | 02/07/2000               |                        |
|             |                          | Shauna         |                    |                  | 07/18/2008               |                        |
|             |                          | Mary           |                    |                  | 08/26/1986               |                        |
|             |                          | Lisa           |                    |                  | 08/26/1986               |                        |
| Total Numbe | er of Missing Positions: |                |                    |                  |                          |                        |

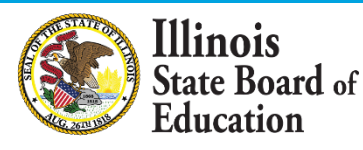

### **Review - Steps for Adding Position Record**

- Step 1: Enter Contract Days for Full Time
- Step 2: Add Employment/Position Records
  - Position Category
  - Position
  - First Year Indicator
  - Position Start Date
  - Percent of Full Time
- Step 3: Add Work Location Record
  - Location
  - Primary Location
  - Workload
  - Grade Level

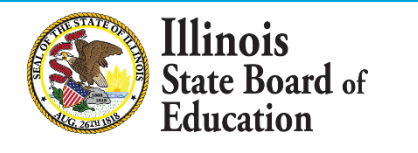

### EIS – Wrapping Up 2020 Employment\Position\Noncertified Staff

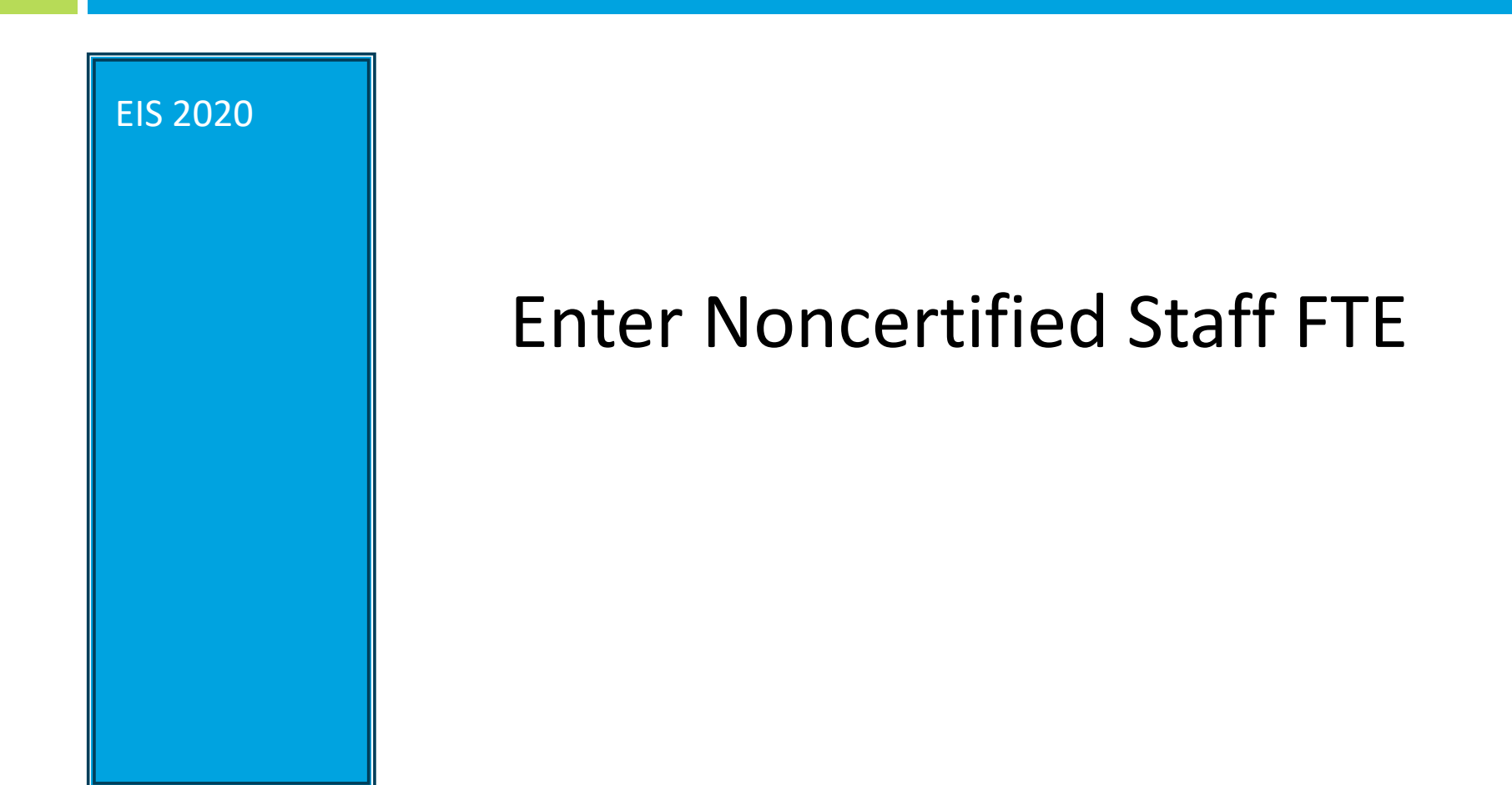

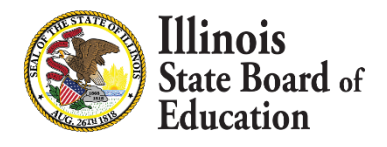

## Enter Noncertified Staff FTE

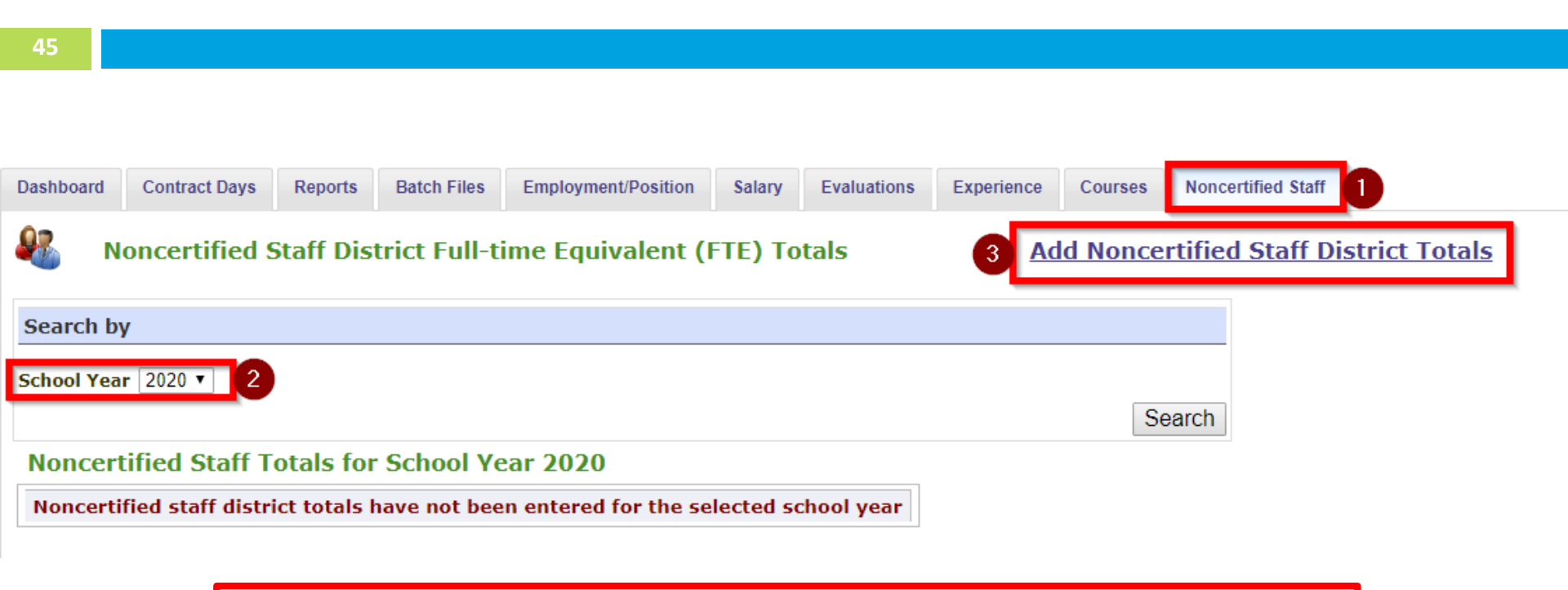

\*Remember to enter Noncertified Staff as Aggregated Counts\*

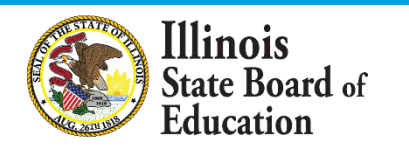

## Enter Noncertified Staff FTE

#### Noncertified Staff District Totals for School Year 2020

INSTRUCTIONS: Please enter the total number of staff by category for your district.

| District Full-time Equivalent (FTE) Total Number of Staff |
|-----------------------------------------------------------|
| *1 School Office Worker                                   |
| *2 District Office Worker                                 |
| *3 District Office Library Support                        |
| *4 District Student Support Staff                         |
| *5 All Other District Support Staff                       |
|                                                           |

- For more information regarding these Noncertified Staff Categories, please visit the link below:
- https://www.isbe.net/Documents/data-elements-alltabs.pdf

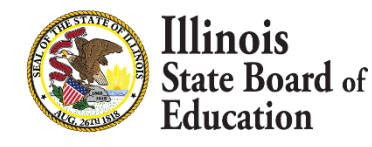

### EIS – Wrapping Up 2020 Employment\Position\Noncertified Staff

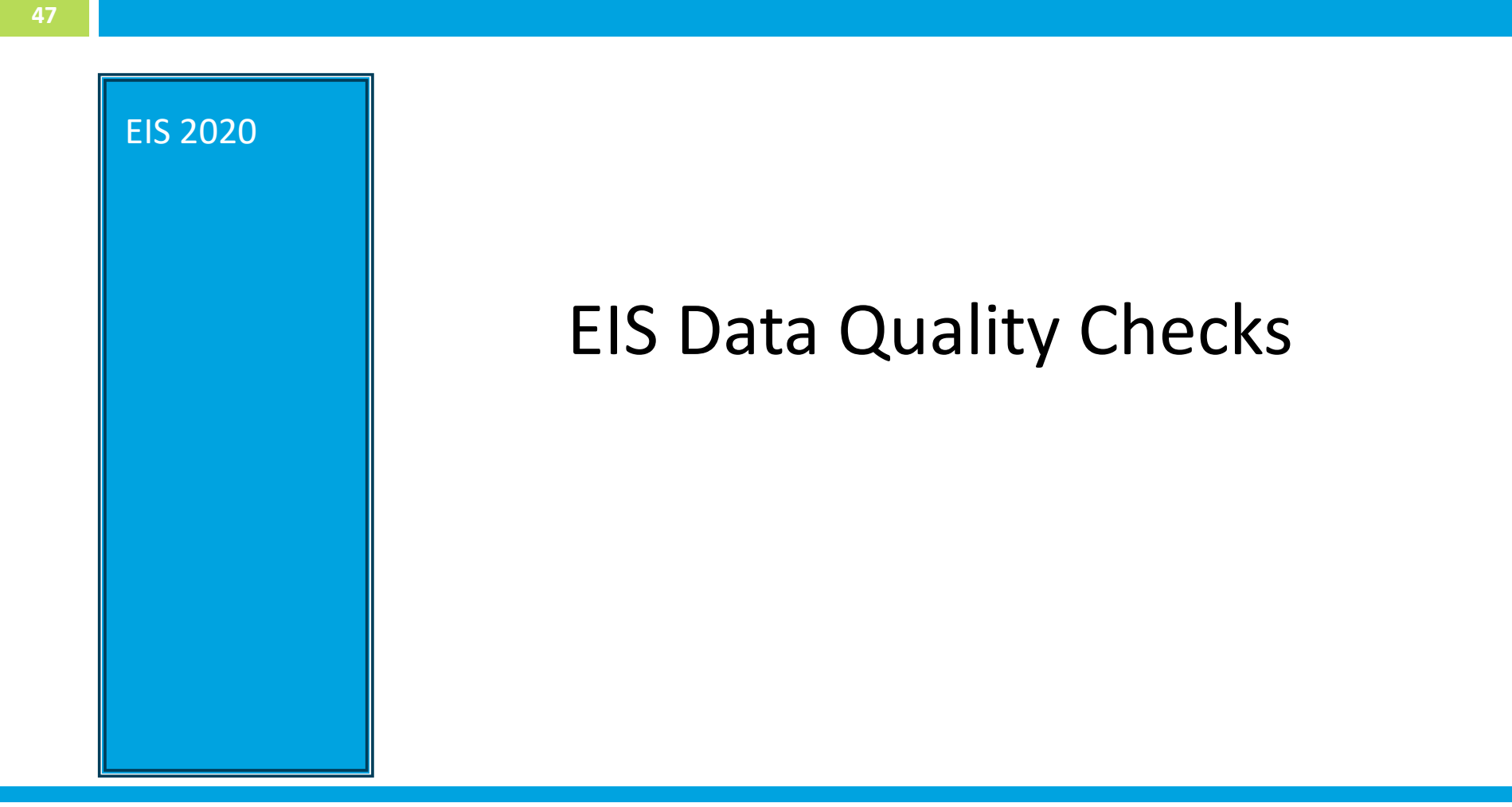

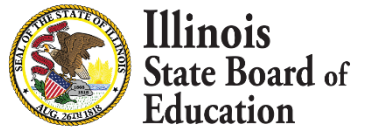

### **EIS Data Quality Checks**

- ✓ Check List:
  - □ Check 1: Run EIS Missing Positions Report & check EIS Dashboard.
  - Check 2: A District Superintendent is entered and the Work Location is at the District location (if applicable).
  - Check 3: A Principal is assigned to every school (if applicable). Check EIS Dashboard.
  - □ Check 4: Every school has teachers assigned.

□ Check 5: Teacher work location required for all classroom locations.

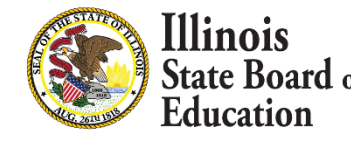

### **EIS Data Quality Checks**

- ✓ Check List:
  - Check 6: Ensure that all positions that are employed by the district have Contract Days entered.
  - □ Check 7: Check that the Noncertified Staff FTE data has been entered.

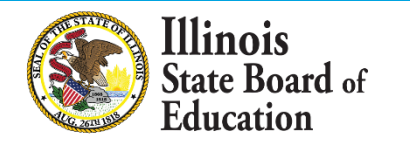

### 2020 Key Dates

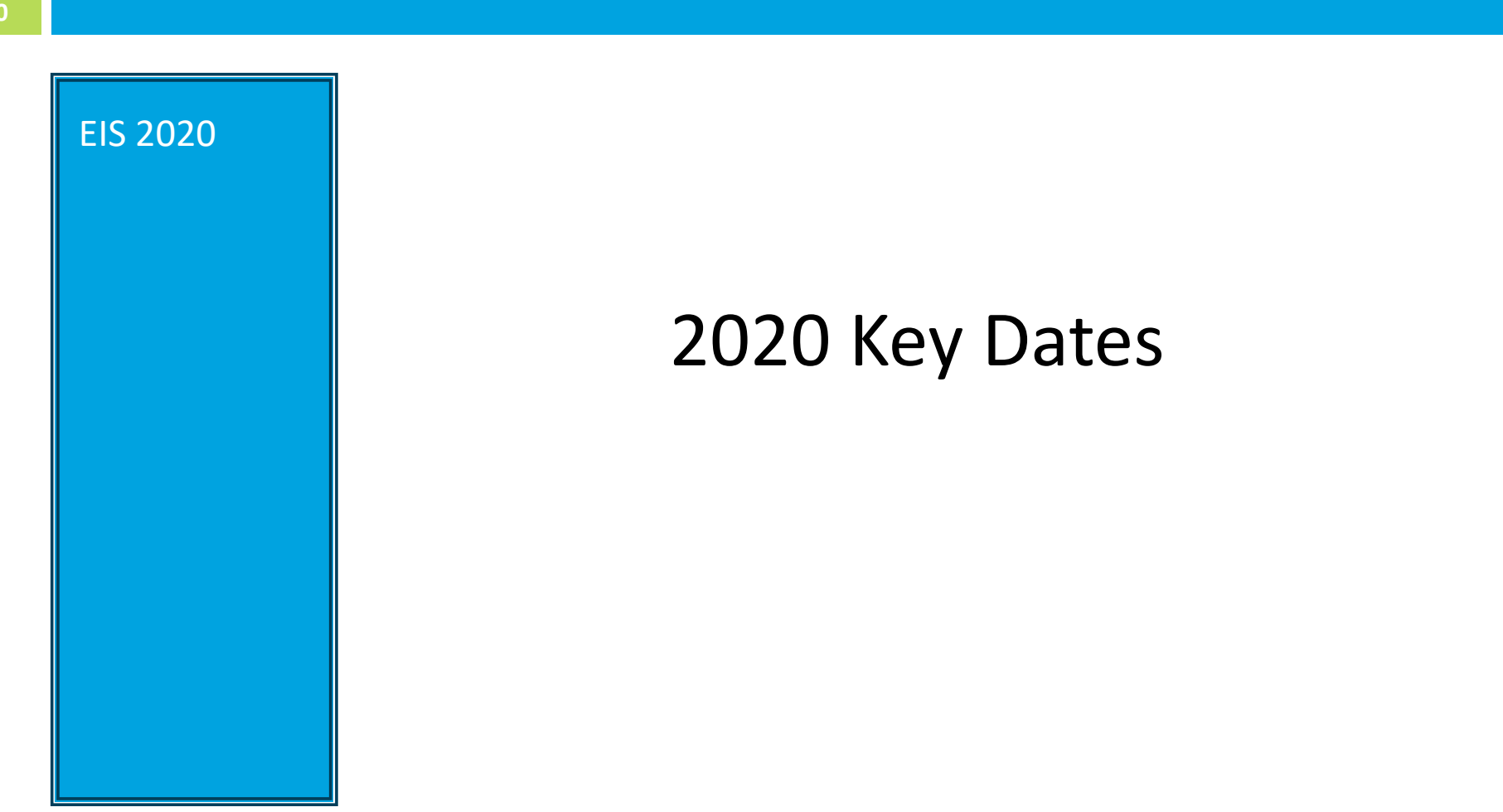

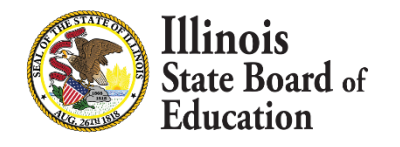

## SY 2019-2020 Updated Key Dates

| 51                                                                                                    |                           |
|----------------------------------------------------------------------------------------------------|---------------------------|
| Activity                                                                                                    | Date                      |
| Begin to submit SY 2020 Employment and Position data                                                                   | Monday, July 1, 2019      |
| Deadline for 2020 5Essentials Survey Email Addresses and<br>Employment/Position data                                   | Friday, November 1, 2019  |
| EIS 2020 Employment and Position Records for purposes of                                                               | (update by)               |
| Federal Reporting                                                                                                    | Thursday, April 16, 2020  |
| All SY 2020 Non-certified Employees aggregated FTE counts must be completed for the purpose of Federal Reporting       | Thursday, April 16, 2020  |
| Final Deadline for SY 2020 (updates & corrections)<br>Employment/Position, Base Salary, Evaluations and Absent<br>Data | Friday, August 14, 2020   |
| 2019 Benefits data if applicable                                                                                       | Thursday, October 1, 2020 |

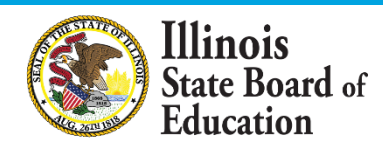

# **ISBE Resource Information**

#### **EIS webpage:**

- https://www.isbe.net/Pages/Employment-Information-System.aspx
- **Data Elements:** 
  - <u>https://www.isbe.net/Pages/EIS-Data-Elements.aspx</u>
- **Templates and Instructions:** 
  - https://www.isbe.net/Pages/EIS-Data-Input.aspx
- Data Validations:
  - <u>https://www.isbe.net/Pages/EIS-Validations-Document.aspx</u>
- **Key Dates:** 
  - https://www.isbe.net/Pages/EIS-Key-Dates.aspx
- Data Quality Dashboard:
  - Located in IWAS
  - For information on the dashboard please visit <u>https://www.isbe.net/Pages/Data-Quality-Dashboard.aspx</u>

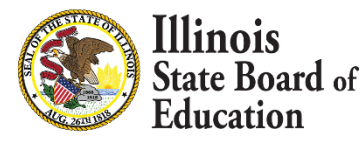

### Let us know your Software Package!

- If you submit batch files and utilize a Vendor Software Package, can you provide us with some additional information. Please let us know by using the Question section during this webinar.
- Please submit:
  - Vendor Name
    - Contact Information (if available)

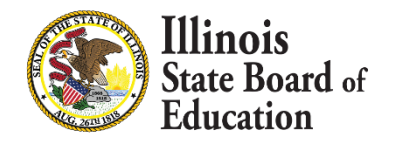

## **ISBE Contact Information**

### **Data Strategies & Analytics**

- (312) 814-9192
- <u>datahelp@isbe.net</u>

### Help Desk for IWAS technical issues

• (217) 558-3600, option #2

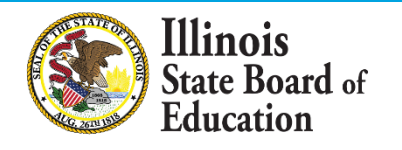

## Q/A and Discussion

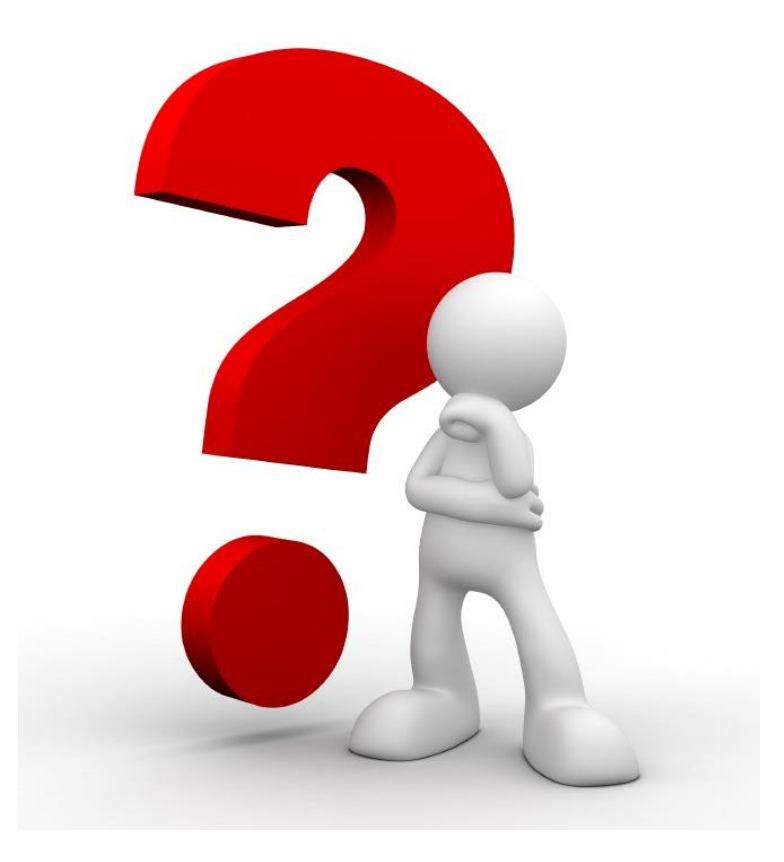

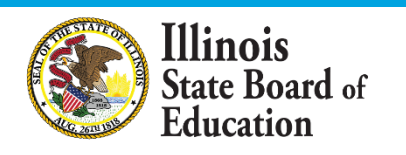